Источник: РосКвартал® — интернет-служба №1 для управляющих организаций https://roskvartal.ru//wiki/ads-na-100

## Настройка чат-бот в Telegram

Уведомления о поступивших заявках можно получать через чат-бот в Telegram, для этого сделайте следующие действия.

Для начала проверьте правильно ли указан номер телефона в Настройках раздел Пользователи и группы.

Номер телефона должен быть добавлен без пробелов и знаков.

| 0           | 🖗 АДС на 100% 🛛 🗰           |                     | Диспетчерская Сек                       | ретариат До           | ома Ан         | алитика  |      | □ #       | \$ | Dee  |       |        | ê      | 6   |
|-------------|-----------------------------|---------------------|-----------------------------------------|-----------------------|----------------|----------|------|-----------|----|------|-------|--------|--------|-----|
| M           | Заявки                      | Группы пользователе | Реда                                    | ктирование            | пользов        | ателя    | 8    | × УДАЛЁН  |    |      |       |        |        |     |
| 9           | Обращения<br>Офисы компании | Администратор       | ФИО пользователя *                      | Marcun                |                | Ирацерии | Have |           |    | + до | БАВИТ | ь поль | 30BATI | яля |
| <u>:e</u> : | Пользователи и группы       | Дворник             | * Информация может быть отреда          | актирована в личном к | абинете пользо | вателя   | пер  | аоочие ді | и  |      | Ciai  | yc v   |        |     |
| e.          | Телефония и СМС             | Диспетчер ПС        | Рабочий телефон<br>79210126055          |                       |                |          |      |           |    |      | Актив | ирован |        | Ξ   |
|             | Места доступа               | Диспетчеры на замен | ,,,,,,,,,,,,,,,,,,,,,,,,,,,,,,,,,,,,,,, |                       |                |          |      |           |    |      |       |        |        |     |

Далее перейдите по ссылке https://t.me/RKDispatchBot

Нажмите Начать

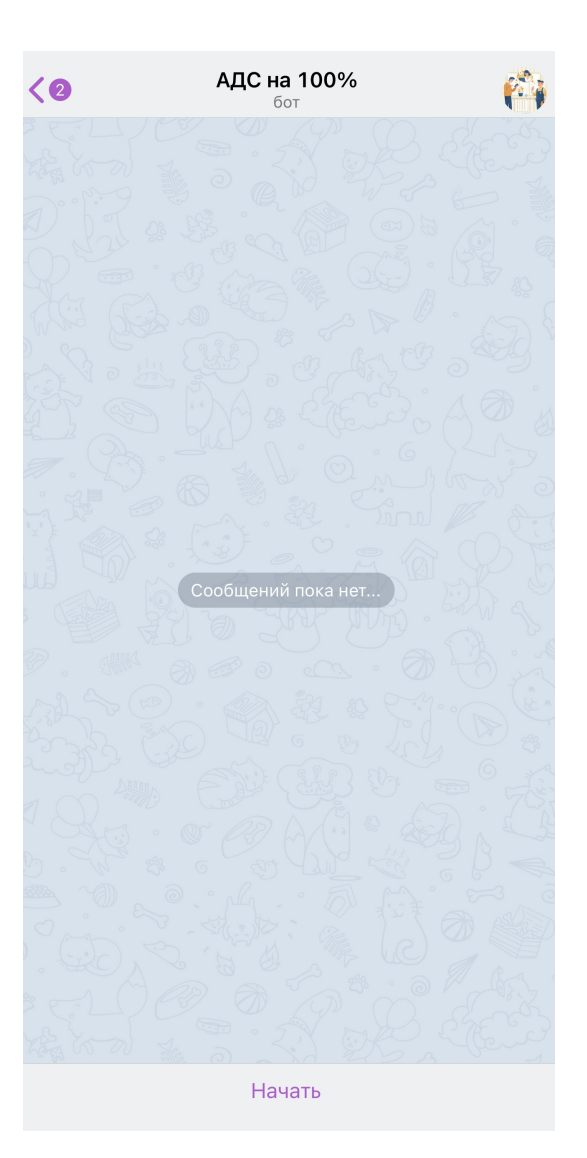

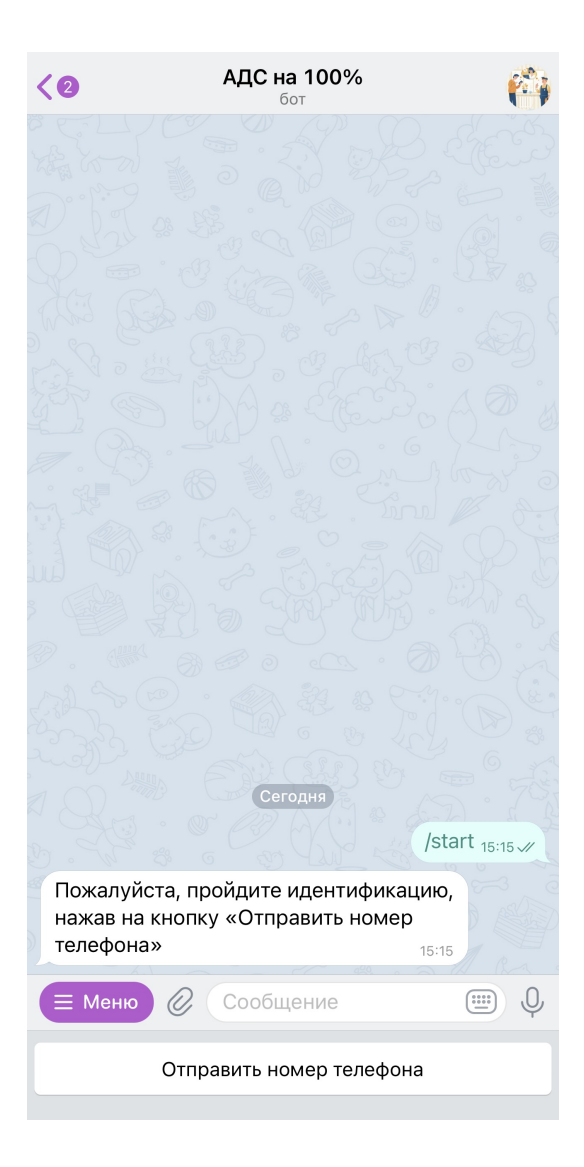

Выберите желаемое действие Подписаться на уведомления

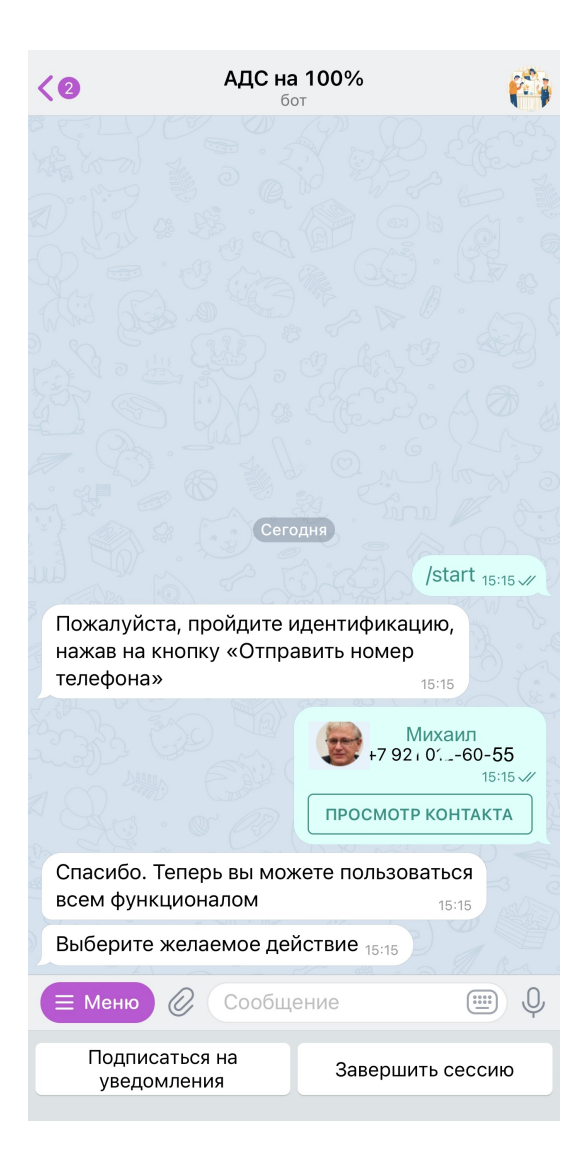

Теперь вам будут приходить уведомления о поставленных на вас заявках. Вы можете **Отписаться от уведомлений**, тогда они не будут к вам поступать.

| <b>АДС на 100%</b><br>бот                                                                  |  |  |  |  |  |  |  |
|--------------------------------------------------------------------------------------------|--|--|--|--|--|--|--|
| Сегодня                                                                                    |  |  |  |  |  |  |  |
| Пожалуйста, пройдите идентификацию,<br>нажав на кнопку «Отправить номер<br>телефона» 15:15 |  |  |  |  |  |  |  |
| Михаил<br>+7 92, 0′60-55<br>15:15 √∕<br>ПРОСМОТР КОНТАКТА                                  |  |  |  |  |  |  |  |
| Спасибо. Теперь вы можете пользоваться всем функционалом 15:15                             |  |  |  |  |  |  |  |
| Выберите желаемое действие 15:15                                                           |  |  |  |  |  |  |  |
| Подписаться на уведомления 15:15 🗸                                                         |  |  |  |  |  |  |  |
| Вы успешно подписались на уведомления                                                      |  |  |  |  |  |  |  |
| Выберите желаемое действие 15:15                                                           |  |  |  |  |  |  |  |
| Е Меню 🖉 Сообщение 👜 🔱                                                                     |  |  |  |  |  |  |  |
| Отписаться от<br>уведомлений Завершить сессию                                              |  |  |  |  |  |  |  |

Вот так будут выглядеть уведомления в чат-боте.

| АДС на 100%<br>бот                                                                                                    |  |  |  |  |  |  |  |  |  |
|----------------------------------------------------------------------------------------------------|--|--|--|--|--|--|--|--|--|
| телефона» 15:15                                                                                                    |  |  |  |  |  |  |  |  |  |
| Михаил<br>+7 92 г 0′60-55<br>15:15 √/<br>ПРОСМОТР КОНТАКТА                                                                                 |  |  |  |  |  |  |  |  |  |
| Спасибо. Теперь вы можете пользоваться всем функционалом                                                                                   |  |  |  |  |  |  |  |  |  |
| Выберите желаемое действие 15:15                                                                                                    |  |  |  |  |  |  |  |  |  |
| Подписаться на уведомления 15:15 🛷                                                                                                    |  |  |  |  |  |  |  |  |  |
| Вы успешно подписались на уведомления                                                                                                    |  |  |  |  |  |  |  |  |  |
| Выберите желаемое действие 15:15                                                                                                    |  |  |  |  |  |  |  |  |  |
| Непрочитанные сообщения                                                                                                    |  |  |  |  |  |  |  |  |  |
| Назначение исполнителем                                                                                                    |  |  |  |  |  |  |  |  |  |
| Диспетчер Аксакова Э. Ю. («ООО "ЛУЧШАЯ<br>УК"») назначил(а) вас исполнителем по<br>заявке №7 по адресу ул Шевченко, д. 25,<br>кв. 1. 15:16 |  |  |  |  |  |  |  |  |  |
| Назначение исполнителей                                                                                                    |  |  |  |  |  |  |  |  |  |
| Диспетчер Аксакова Э. Ю. («ООО "ЛУЧШАЯ<br>УК"») назначил(а) Мастер Белавин М. И.<br>исполнителем по заявке №7. 15:16                       |  |  |  |  |  |  |  |  |  |
| Е Меню 🖉 Сообщение                                                                                                    |  |  |  |  |  |  |  |  |  |
| Отписаться от<br>уведомлений Завершить сессию                                                                                              |  |  |  |  |  |  |  |  |  |

Вы в любой момент можете кликнуть Завершить сессию, что значит прекратить работу бота на вашем устройстве.

Источник: РосКвартал® — интернет-служба №1 для управляющих организаций https://roskvartal.ru//wiki/ads-na-100